# Hurtigveiledning Micropilot FMR20 HART

Berøringsfri radar

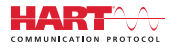

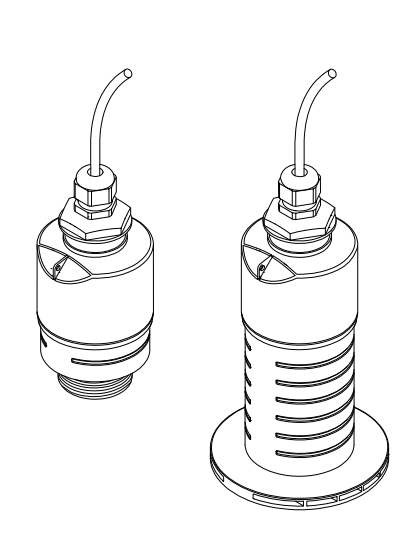

Disse anvisningene er en hurtigveiledning; de er ikke en erstatning for bruksanvisningen som gjelder enheten.

Du finner detaljert informasjon i bruksanvisningen og annen dokumentasjon.

Tilgjengelig for alle enhetsversjoner via:

- Internett: www.endress.com/deviceviewer
- Smarttelefon/nettbrett: Endress+Hauser Operations App

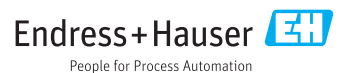

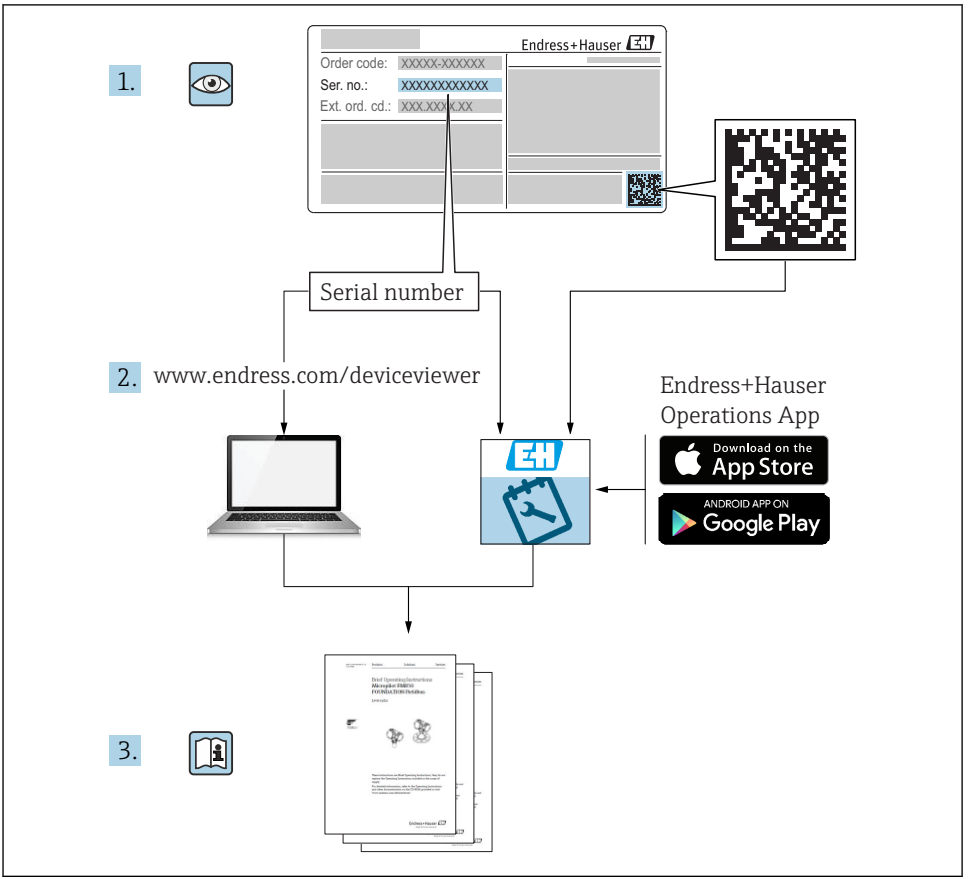

A0023555

# Innholdsfortegnelse

| T                                                                                                    | Om dette dokumentet                                                                                                    | 4                                                                                                    |
|----------------------------------------------------------------------------------------------------|----------------------------------------------------------------------------------------------------|----------------------------------------------------------------------------------------------------|
| 1.1                                                                                                    | Benyttede symboler                                                                                                    | 4                                                                                                    |
| 1.2                                                                                                    | Dokumentasjon                                                                                                    | 5                                                                                                    |
| 1.3                                                                                                    | Ekstra dokumentasjon                                                                                                    | 5                                                                                                    |
| 1.4                                                                                                    | Registrerte varemerker                                                                                                    | 5                                                                                                    |
| 2                                                                                                    | Grunnleggende sikkerbetsanvisninger                                                                                                    | 5                                                                                                    |
| 21                                                                                                    | Krav til nersonalet                                                                                                    | 5                                                                                                    |
| 2.2                                                                                                    | Tiltenkt bruk                                                                                                    | . 6                                                                                                    |
| 2.3                                                                                                    | Arbeidssikkerhet                                                                                                    | . 6                                                                                                    |
| 2.4                                                                                                    | Driftssikkerhet                                                                                                    | 7                                                                                                    |
| 2.5                                                                                                    | Produktsikkerhet                                                                                                    | 7                                                                                                    |
| 2                                                                                                    | Drodulthoglrivalco                                                                                                    | o                                                                                                    |
| <b>)</b><br>21                                                                                                    | Produktuseskiivelise                                                                                                    | 0                                                                                                    |
| 5.1                                                                                                    | Produktutionning                                                                                                    | . 0                                                                                                    |
| 4                                                                                                    | Mottakskontroll og produktidentifikasjon                                                                                                    | 8                                                                                                    |
| 4.1                                                                                                    | Varekontroll                                                                                                    | 8                                                                                                    |
| 4.2                                                                                                    | Produktidentifikasjon                                                                                                    | 9                                                                                                    |
| 4.3                                                                                                    | Produsentens adresse                                                                                                    | 9                                                                                                    |
| 4.4                                                                                                    | Typeskilt                                                                                                    | 10                                                                                                    |
| 5                                                                                                    | Installering                                                                                                    | 12                                                                                                    |
| 51                                                                                                    | Installasionsvilkår                                                                                                    | 12                                                                                                    |
| 5.2                                                                                                    | Kontroll etter installasjon                                                                                                    | 21                                                                                                    |
|                                                                                                    |                                                                                                    |                                                                                                    |
| -                                                                                                    |                                                                                                    | ~ ~                                                                                                    |
| 6                                                                                                    | Elektrisk tilkobling                                                                                                    | 22                                                                                                    |
| <b>6</b><br>6.1                                                                                                    | Elektrisk tilkobling                                                                                                    | 22<br>22                                                                                                    |
| <b>6</b><br>6.1<br>6.2                                                                                                    | Elektrisk tilkobling                                                                                                    | 22<br>22<br>22<br>23                                                                                                   |
| <b>6</b><br>6.1<br>6.2<br>6.3<br>6.4                                                                                                    | Elektrisk tilkobling<br>Kabeltilordning<br>Forsyningsspenning .<br>Tilkobling av enheten .<br>Tilkobling med RIA 15                                                                                                    | 22<br>22<br>22<br>23<br>24                                                                                             |
| <b>6</b><br>6.1<br>6.2<br>6.3<br>6.4<br>6.5                                                                                                    | Elektrisk tilkobling<br>Kabeltilordning .<br>Forsyningsspenning .<br>Tilkobling av enheten<br>Tilkobling med RIA15 .<br>Kontroll etter tilkobling .                                                                                                    | 22<br>22<br>22<br>23<br>24<br>24                                                                                       |
| 6<br>6.1<br>6.2<br>6.3<br>6.4<br>6.5                                                                                                    | Elektrisk tilkobling                                                                                                    | 22<br>22<br>23<br>24<br>24                                                                                             |
| 6<br>6.1<br>6.2<br>6.3<br>6.4<br>6.5<br>7                                                                                                    | Elektrisk tilkobling                                                                                                    | 22<br>22<br>23<br>24<br>24<br>24                                                                                       |
| 6<br>6.1<br>6.2<br>6.3<br>6.4<br>6.5<br>7<br>7.1                                                                                                    | Elektrisk tilkobling                                                                                                    | 22<br>22<br>23<br>24<br>24<br>24<br>24                                                                                 |
| 6<br>6.1<br>6.2<br>6.3<br>6.4<br>6.5<br>7<br>7.1<br>7.2<br>7.3                                                                                                    | Elektrisk tilkobling                                                                                                    | 22<br>22<br>23<br>24<br>24<br>24<br>24<br>24<br>25<br>25                                                               |
| 6<br>6.1<br>6.2<br>6.3<br>6.4<br>6.5<br>7<br>7.1<br>7.2<br>7.3                                                                                                    | Elektrisk tilkobling                                                                                                    | 22<br>22<br>23<br>24<br>24<br>24<br>24<br>24<br>25<br>25                                                               |
| 6<br>6.1<br>6.2<br>6.3<br>6.4<br>6.5<br>7<br>7.1<br>7.2<br>7.3<br>8                                                                                                    | Elektrisk tilkobling                                                                                                    | 22<br>22<br>23<br>24<br>24<br>24<br>24<br>24<br>25<br>25<br>25<br>26                                                   |
| <ul> <li>6</li> <li>6.1</li> <li>6.2</li> <li>6.3</li> <li>6.4</li> <li>6.5</li> <li>7</li> <li>7.1</li> <li>7.2</li> <li>7.3</li> <li>8</li> <li>8.1</li> </ul>                                                                            | Elektrisk tilkobling                                                                                                    | <ul> <li>22</li> <li>22</li> <li>23</li> <li>24</li> <li>24</li> <li>24</li> <li>25</li> <li>25</li> <li>26</li> </ul> |
| <ol> <li>6.1</li> <li>6.2</li> <li>6.3</li> <li>6.4</li> <li>6.5</li> <li>7</li> <li>7.1</li> <li>7.2</li> <li>7.3</li> <li>8</li> <li>8.1</li> <li>8.2</li> </ol>                                                                          | Elektrisk tilkobling                                                                                                    | <b>22</b> 22 23 24 24 24 24 25 25 25 26 26 26                                                                          |
| 6<br>6.1<br>6.2<br>6.3<br>6.4<br>6.5<br>7<br>7.1<br>7.2<br>7.3<br>8<br>8.1<br>8.2<br>9                                                                                                    | Elektrisk tilkobling                                                                                                    | 22<br>22<br>23<br>24<br>24<br>24<br>25<br>25<br>26<br>26<br>26<br>26                                                   |
| 6<br>6.1<br>6.2<br>6.3<br>6.4<br>6.5<br>7<br>7.1<br>7.2<br>7.3<br>8<br>8.1<br>8.2<br>9<br>9.1                                                                                                    | Elektrisk tilkobling                                                                                                    | <b>22</b><br>222<br>23<br>24<br>24<br>24<br>24<br>25<br>25<br><b>26</b><br>26<br>26<br>26                              |
| <ul> <li>6</li> <li>6.1</li> <li>6.2</li> <li>6.3</li> <li>6.4</li> <li>6.5</li> <li>7</li> <li>7.1</li> <li>7.2</li> <li>7.3</li> <li>8</li> <li>8.1</li> <li>8.2</li> <li>9</li> <li>9.1</li> <li>9.2</li> </ul>                          | Elektrisk tilkobling                                                                                                    | <b>22</b><br>22<br>22<br>23<br>24<br>24<br>24<br>24<br>25<br>25<br>25<br><b>26</b><br>26<br>26<br>26<br>26<br>26<br>29 |
| <ul> <li>6</li> <li>6.1</li> <li>6.2</li> <li>6.3</li> <li>6.4</li> <li>6.5</li> <li>7</li> <li>7.1</li> <li>7.2</li> <li>7.3</li> <li>8</li> <li>8.1</li> <li>8.2</li> <li>9</li> <li>9.1</li> <li>9.2</li> <li>9.3</li> </ul>             | Elektrisk tilkobling                                                                                                    | <b>22</b><br>222<br>23<br>24<br>24<br>24<br>25<br>25<br><b>26</b><br>26<br>26<br>26<br>26<br>29<br>30                  |
| <ul> <li>6</li> <li>6.1</li> <li>6.2</li> <li>6.3</li> <li>6.4</li> <li>6.5</li> <li>7</li> <li>7.1</li> <li>7.2</li> <li>7.3</li> <li>8</li> <li>8.1</li> <li>8.2</li> <li>9</li> <li>9.1</li> <li>9.2</li> <li>9.3</li> <li>10</li> </ul> | Elektrisk tilkobling         Kabeltilordning         Forsyningsspenning         Tilkobling av enheten         Tilkobling med RIA15         Kontroll etter tilkobling         Driftsklarhet         Betjeningskonsept         Drift vi trådløs Bluetooth®-teknologi         Via HART-protokollen         Systemintegrering via HART-protokollen         Oversikt over enhetsbeskrivelsesfilene         Målte variabler via HART-protokoll         Idriftsetting og bruk         Idriftsetting via SmartBlue (app)         Konfigurere nivåmåling via betjeningsprogramvare         Konfigurasjon av mengdemåling                                                                                                    | <b>22</b> 222 23 24 24 24 24 25 25 <b>26</b> 26 26 29 30                                                               |
| <ul> <li>6</li> <li>6.1</li> <li>6.2</li> <li>6.3</li> <li>6.4</li> <li>6.5</li> <li>7</li> <li>7.1</li> <li>7.2</li> <li>7.3</li> <li>8</li> <li>8.1</li> <li>8.2</li> <li>9</li> <li>9.1</li> <li>9.2</li> <li>9.3</li> <li>10</li> </ul> | Elektrisk tilkobling         Kabeltilordning         Forsyningsspenning         Forsyningsspenning         Tilkobling av enheten         Tilkobling med RIA15         Kontroll etter tilkobling         Driftsklarhet         Betjeningskonsept         Drift via trådløs Bluetooth®-teknologi         Via HART-protokollen         Systemintegrering via HART-protokollen         Oversikt over enhetsbeskrivelsesfilene         Målte variabler via HART-protokoll         Idriftsetting og bruk         Idriftsetting via SmartBlue (app)         Konfigurere nivåmåling via betjeningsprogramvare         Konfigurasjon av mengdemåling                                                                                         | <b>22</b> 222 23 24 24 24 24 25 25 <b>26</b> 26 26 26 29 30 <b>30</b>                                                  |
| 6<br>6.1<br>6.2<br>6.3<br>6.4<br>6.5<br>7<br>7.1<br>7.2<br>7.3<br>8<br>8.1<br>8.2<br>9<br>9.1<br>9.2<br>9.3<br>10<br>10.1                                                                                                    | Elektrisk tilkobling         Kabeltilordning         Forsyningsspenning         Tilkobling av enheten         Tilkobling med RIA15         Kontroll etter tilkobling         Driftsklarhet         Betjeningskonsept         Drift via trådløs Bluetooth®-teknologi         Via HART-protokollen         Øversikt over enhetsbeskrivelsesfilene         Målte variabler via HART-protokollen         Øversikt over enhetsbeskrivelsesfilene         Målte variabler via HART-protokoll         Idriftsetting og bruk         Idriftsetting via SmartBlue (app)         Konfigurere nivåmåling via betjeningsprogramvare         Konfigurasjon av mengdemåling         Diagnostikk og feilsøking         Generelle feil         Ford | <b>22</b> 222 23 24 24 24 24 25 26 26 26 26 26 29 30 30 30 30 30 30 30 30 30 30 30 30 30                               |
| 6<br>6.1<br>6.2<br>6.3<br>6.4<br>6.5<br>7<br>7.1<br>7.2<br>7.3<br>8<br>8.8.1<br>8.2<br>9<br>9.1<br>9.2<br>9.3<br>10<br>10.1<br>10.2                                                                                                    | Elektrisk tilkobling         Kabeltilordning         Forsyningsspenning         Tilkobling av enheten         Tilkobling med RIA15         Kontroll etter tilkobling         Driftsklarhet         Betjeningskonsept         Drift vå trådløs Bluetooth®-teknologi         Via HART-protokollen         Systemintegrering via HART-protokollen         Oversikt over enhetsbeskrivelsesfilene         Målte variabler via HART-protokoll         Idriftsetting og bruk         Idriftsetting via SmartBlue (app)         Konfigurasjon av mengdemåling         Diagnostikk og feilsøking         Generelle feil         Feil - SmartBlue-drift         Diagnosekendelse i betjeningsverktøvet                                       | <b>22</b> 222 23 24 24 24 24 24 25 25 26 26 26 26 20 30 30 31 32                                                       |

# 1 Om dette dokumentet

## 1.1 Benyttede symboler

#### 1.1.1 Sikkerhetssymboler

#### **FARE**

Dette symbolet varsler deg om en farlig situasjon. Hvis denne situasjonen ikke unngås, vil den føre til alvorlig personskade eller døden.

#### ADVARSEL

Dette symbolet varsler deg om en farlig situasjon. Hvis denne situasjonen ikke unngås, kan den føre til alvorlig eller dødelig personskade.

#### FORSIKTIG

Dette symbolet varsler deg om en farlig situasjon. Hvis denne situasjonen ikke unngås, kan den føre til mindre eller middels alvorlig personskade.

#### LES DETTE

Dette symbolet inneholder informasjon om prosedyrer og andre fakta som ikke fører til personskade.

#### 1.1.2 Symboler for ulike typer informasjon og grafikk

### ✓ Tillatt

Prosedyrer, prosesser eller handlinger som er tillatt

### 🔀 Forbudt

Prosedyrer, prosesser eller handlinger som er forbudt

### 🚹 Tips

Angir at dette er tilleggsinformasjon

►

Illustrasjonshenvisning

Melding eller individuelt trinn som må observeres

**1., 2., 3.** Trinn i en fremgangsmåte

L► Resultat av et trinn

**1, 2, 3, ...** Elementnumre

**A, B, C, ...** Visning

## 1.2 Dokumentasjon

Følgende dokumenttyper er tilgjengelige under Downloads på Endress+Hauser-nettstedet: www.endress.com/downloads):

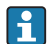

Du finner en oversikt over omfanget av tilknyttet teknisk dokumentasjon i det følgende:

- W@M Device Viewer (www.endress.com/deviceviewer): Angi serienummeret fra typeskilt
- Endress+Hauser Operations App: Angi serienummeret fra typeskiltet eller skann 2D-matrisekoden (QR-koden) på typeskiltet

## 1.3 Ekstra dokumentasjon

### BA01578F

Bruksanvisning FMR20 HART

### TI01043K

Teknisk informasjon RIA15

BA01170K

Bruksanvisning RIA15

### 1.4 Registrerte varemerker

### HART®

Registrert varemerke for FieldComm Group, Austin, Texas, USA

### Apple®

Apple, Apple-logoen, iPhone og iPod touch er varemerker for Apple Inc., registrert i USA og andre land. App Store er et tjenestemerke for Apple Inc.

### Android®

Android, Google Play og Google Play-logoen er varemerker for Google Inc.

### Bluetooth®

*Bluetooth*<sup>®</sup>-ordmerket og -logoene er registrerte varemerker for Bluetooth SIG, Inc., og all bruk av slike merker av Endress+Hauser er på lisens. Andre varemerker og foretaksnavn tilhører respektive eiere.

# 2 Grunnleggende sikkerhetsanvisninger

### 2.1 Krav til personalet

Det stilles følgende krav til personer som utfører installasjon, idriftsetting, diagnostikk og vedlikehold:

- Opplærte, kvalifiserte spesialister må ha en relevant kvalifikasjon for denne spesifikke funksjon og oppgave.
- ▶ Personale må være autorisert av anleggets eier/operatør.
- ▶ Det må være kjent med føderale/nasjonale bestemmelser.

- ► Før arbeidet starter, må personalet lese og forstå anvisningene i håndboken og tilleggsdokumentasjon samt sertifikatene (avhengig av bruksområdet).
- ► Personalet må følge anvisninger og overholde generelle regler.

Følgende krav stilles til driftspersonalet:

- ▶ Personalet er instruert og autorisert ifølge oppgavekravene av anleggets eier-operatør.
- ▶ Personalet følger anvisningene i denne håndboken.

## 2.2 Tiltenkt bruk

### Bruksområde og medier

Måleenheten som beskrives i denne bruksanvisningen, er beregnet på kontinuerlig, kontaktfri nivåmåling i væsker. På grunn av driftsfrekvensen på ca. 26 GHz, en største utstrålt pulset strøm på 5.7 mW og en gjennomsnittlig strømutgang på 0.015 mW, er bruk utenfor lukkede metallbeholdere også tillatt. Ved betjening utenfor lukkede beholdere må enheten monteres i samsvar med anvisningene i avsnittet «Installasjon». Drift av enheten utgjør ikke en fare for helse eller miljø.

Måleenheten kan bare brukes til følgende målinger, forutsatt at grenseverdiene oppgitt i «Tekniske data» og betingelsene angitt i anvisningene og i den ekstra dokumentasjonen overholdes:

- ▶ Målte prosessvariabler: avstand
- Beregnede prosessvariabler: volum eller masse i beholdere med hvilken som helst form, strømning gjennom dammer eller kanaler (beregnet ut fra nivået ved hjelp av lineariseringsfunksjonaliteten)

Det følgende må gjøres for å holde måleenheten i god stand under brukstiden:

- Bruk bare måleenheten for medier som de prosessfuktede materialene har et tilstrekkelig resistensnivå mot.
- Overhold grenseverdiene (se «Tekniske data»).

### Feil bruk

Produsenten er ikke ansvarlig for skade som oppstår på grunn av feil eller ikke-tiltenkt bruk.

Verifisering ved grensetilfeller:

Ta kontakt med produsenten i forbindelse med spesialmedier og rengjøringsmedier. Endress+Hauser forklarer gjerne de korrosjonsresistente egenskaper ved fuktede materialer, men påtar seg ingen garanti eller ansvar.

### Restrisikoer

På grunn av varmeovergang fra prosessen samt varmeutvikling i elektronikken kan temperaturen i elektronikkhuset og enhetene i det stige til 80 °C (176 °F) under drift. Når sensoren er i drift, kan den nå en temperatur nær mediumtemperaturen.

Fare for brennskader fra kontakt med overflater!

 Ved forhøyede væsketemperaturer må du sikre beskyttelse mot kontakt for å hindre forbrenningsskader.

## 2.3 Arbeidssikkerhet

Ved arbeid på og med enheten:

• Bruk personlig verneutstyr i samsvar med nasjonale forskrifter.

## 2.4 Driftssikkerhet

Fare for personskade!

- Bare bruk enheten hvis den er i skikkelig teknisk stand og uten feil og mangler.
- Operatøren har ansvar for at driften foregår uten interferens.

### Fareområde

For å eliminere fare for personer eller anlegget når enheten brukes i det godkjenningsrelaterte området (f.eks. eksplosjonsvern, trykkutstyrsikkerhet):

- Kontroller typeskiltet for å se om den bestilte enheten kan benyttes til sin tiltenkte bruk i det godkjenningsrelaterte området.
- Overhold spesifikasjonene i den ekstra dokumentasjonen, som utgjør en nødvendig del av denne håndboken.

## 2.5 Produktsikkerhet

Denne måleenheten er utformet i samsvar med god teknisk praksis for å oppfylle moderne sikkerhetskrav, har blitt testet og sendt fra fabrikken i en driftsikker tilstand. Den er i samsvar med generelle sikkerhetsstandarder og oppfyller lovpålagte krav.

### 2.5.1 CE-merke

Målesystemet oppfyller lovkravene i gjeldende EU-direktiver. Disse er angitt i tilhørende EU-samsvarserklæring sammen med de anvendte standardene.

Endress+Hauser bekrefter vellykket prøving av enheten ved å påføre den CE-merket.

### 2.5.2 EAC-samsvar

Målesystemet oppfyller lovkravene i gjeldende EAC. Disse er angitt i tilhørende EACsamsvarserklæring sammen med de anvendte standardene.

Endress+Hauser bekrefter vellykket prøving av enheten ved å påføre den EAC-merke.

# 3 Produktbeskrivelse

## 3.1 Produktutforming

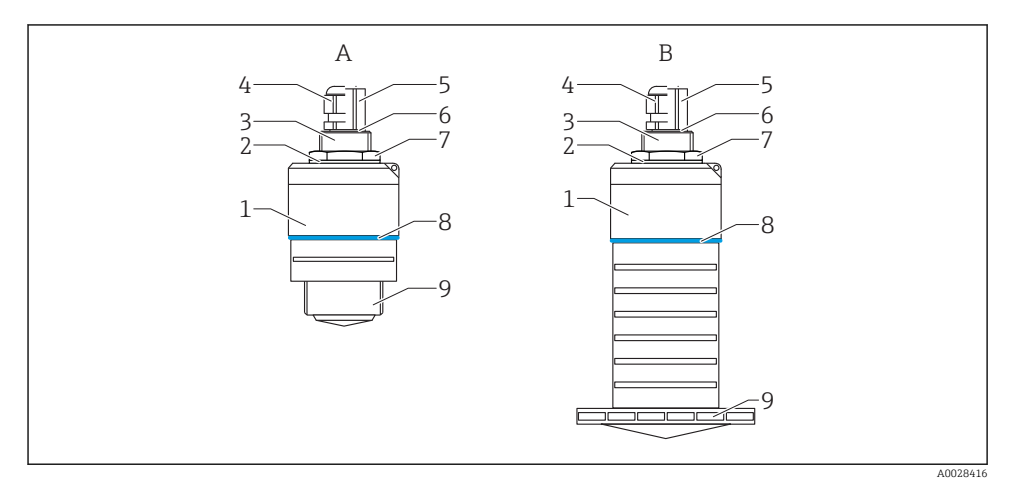

- El 1 Enhetsutførelse
- A Enhet med 40 mm antenne
- B Enhet med 80 mm antenne
- 1 Sensorhus
- 2 Forsegling
- 3 Prosesstilkobling bakside
- 4 Kabelmuffe
- 5 Røradapter
- 6 O-ring
- 7 Kontramutter
- 8 Konstruksjonsring
- 9 Prosesstilkobling forside

# 4 Mottakskontroll og produktidentifikasjon

### 4.1 Varekontroll

Kontroller følgende under varekontroll:

- Er bestillingskodene på pakkseddelen og produktetiketten identiske?
- Er varene uskadde?
- Samsvarer dataene på typeskiltet med bestillingsinformasjonen på pakkseddelen?
- Eventuelt (se typeskiltet): Følger sikkerhetsanvisningene (XA) vedlagt?

Hvis én av disse betingelsene ikke oppfylles, må du kontakte produsentens salgskontor.

## 4.2 Produktidentifikasjon

Følgende alternativer er tilgjengelige for identifisering av måleenheten:

- Spesifikasjoner på typeskilt
- Utvidet bestillingskode med oversikt over enhetens funksjoner på pakkseddelen
- Angi serienummeret fra typeskiltet i W@M Device Viewer (www.endress.com/deviceviewer)
  - ← All informasjonen om måleenheten og en oversikt over omfanget av tilknyttet teknisk dokumentasjon vises.
- ► Angi serienummeret fra typeskiltet i *Endress+Hauser Operations App* eller bruk *Endress+Hauser Operations App* til å skanne 2D-matrisekoden (QR-kode) angitt på typeskiltet
  - → All informasjonen om måleenheten og en oversikt over omfanget av tilknyttet teknisk dokumentasjon vises.

### 4.3 Produsentens adresse

Endress+Hauser SE+Co. KG Hauptstraße 1 79689 Maulburg, Tyskland

Produksjonsanleggets adresse: Se typeskilt.

### 4.4 Typeskilt

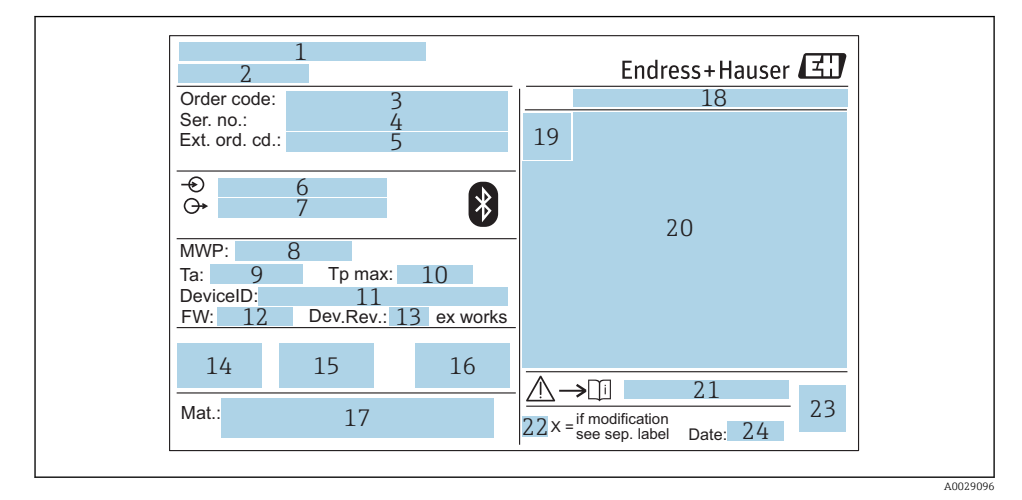

#### 🖻 2 Typeskilt på Micropilot

- 1 Produsentens adresse
- 2 Enhetsnavn
- 3 Bestillingskode
- 4 Serienummer (ser. nr.)
- 5 Utvidet bestillingskode (ext. ord. cd.)
- 6 Forsyningsspenning
- 7 Signalutganger
- 8 Prosesstrykk
- *9 Tillatt omgivelsestemperatur (T<sub>a</sub>)*
- 10 Høyeste prosesstemperatur
- 11 Enhetskode
- 12 Fastvareversjon (FW)
- 13 Enhetsrevisjon (Dev.Rev.)
- 14 CE-merke
- 15 Mer informasjon om enhetsversjonen (sertifikater, godkjenninger)
- 16 C-tick
- 17 Materialer i kontakt med prosess
- 18 Kapslingsgrad: f.eks. IP, NEMA
- 19 Sertifikatsymbol
- 20 Relevante data for sertifikat og godkjenning
- 21 Dokumentnummer for sikkerhetsanvisningene: f.eks. XA, ZD, ZE

- 22 Endringsmerke
- 23 2D-matrisekode (QR-kode)
- 24 Produksjonsdato: år-måned

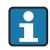

Opptil 33 tegn av den utvidede bestillingskoden er angitt på typeskiltet. Hvis den utvidede bestillingskoden inneholder ytterligere tegn, kan ikke disse vises.

Den fullstendige utvidede bestillingskoden kan imidlertid også vises via enhetens betjeningsmeny: Extended order code 1 - 3 parameter

# 5 Installering

## 5.1 Installasjonsvilkår

### 5.1.1 Installasjonstyper

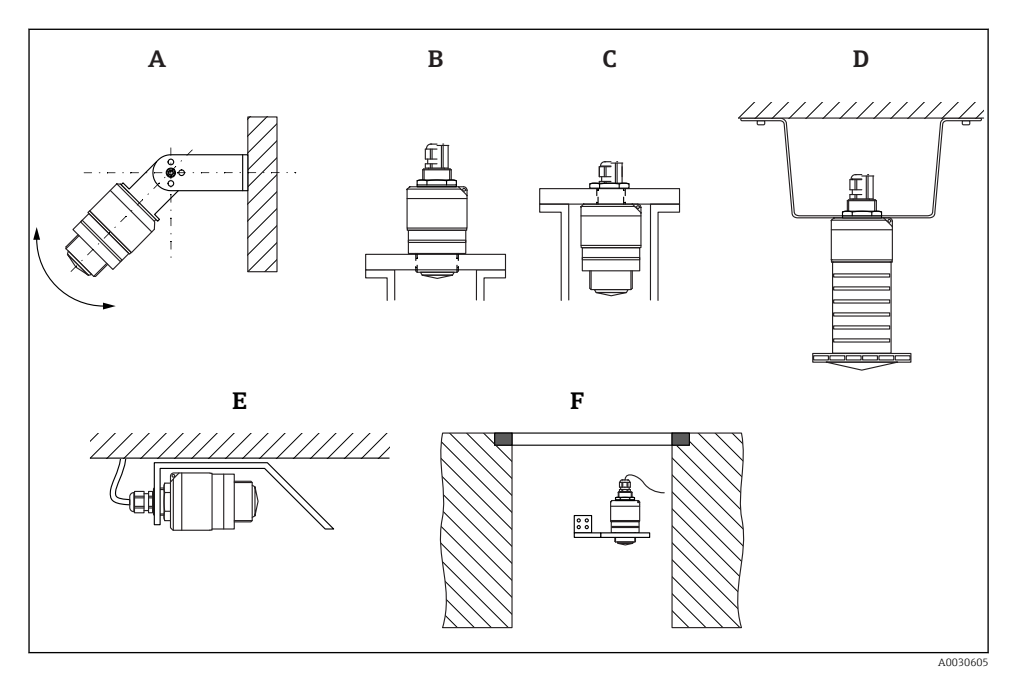

- 🖻 3 Vegg-, tak- eller dyseinstallasjon
- A Vegg- eller takstativ, justerbart
- B Montert ved fremre gjenge
- C Montert ved bakre gjenge
- D Takinstallasjon med kontramutter (medfølger)
- *E* Horisontal montering i trange omgivelser (avløpskum)
- F Akselveggmontering

#### Advarsel!

- Sensorkablene er ikke utformet som støttekabler. Ikke bruk dem for opphengsformål.
- Betjen alltid enheten i en vertikal posisjon i friromsanvendelser.

#### 5.1.2 Dyseinstallasjon

Antennen bør plasseres ut av dysen for optimal måling. Innsiden av dysen må være jevn og kan ikke inneholde noen kanter eller sveisede skjøter. Dysekanten bør om mulig være avrundet.

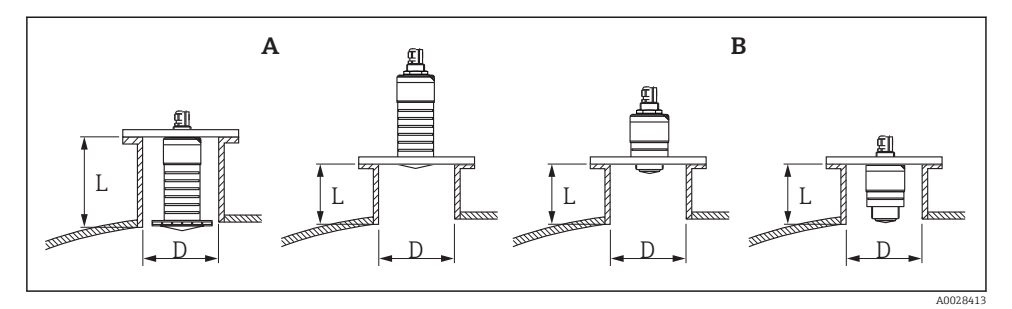

#### E 4 Dyseinstallasjon

- A 80 mm (3 in) antenne
- B 40 mm (1.5 in) antenne

Største dyselengde L avhenger av dysediameteren D.

Legg merke til grensene for diameteren og lengden på dysen.

#### 80 mm (3 in) antenne, installasjon inne i dyse

- D: min. 120 mm (4.72 in)
- L: maks. 205 mm (8.07 in) + D × 4,5

### 80 mm (3 in) antenne, installasjon utenfor dyse

- D: min. 80 mm (3 in)
- L: maks. D × 4,5

#### 40 mm (1.5 in) antenne, installasjon utenfor dyse

- D: min. 40 mm (1.5 in)
- L: maks. D × 1,5

### 40 mm (1.5 in) antenne, installasjon inne i dyse

- D: min. 80 mm (3 in)
- L: maks. 140 mm (5.5 in) + D × 1,5

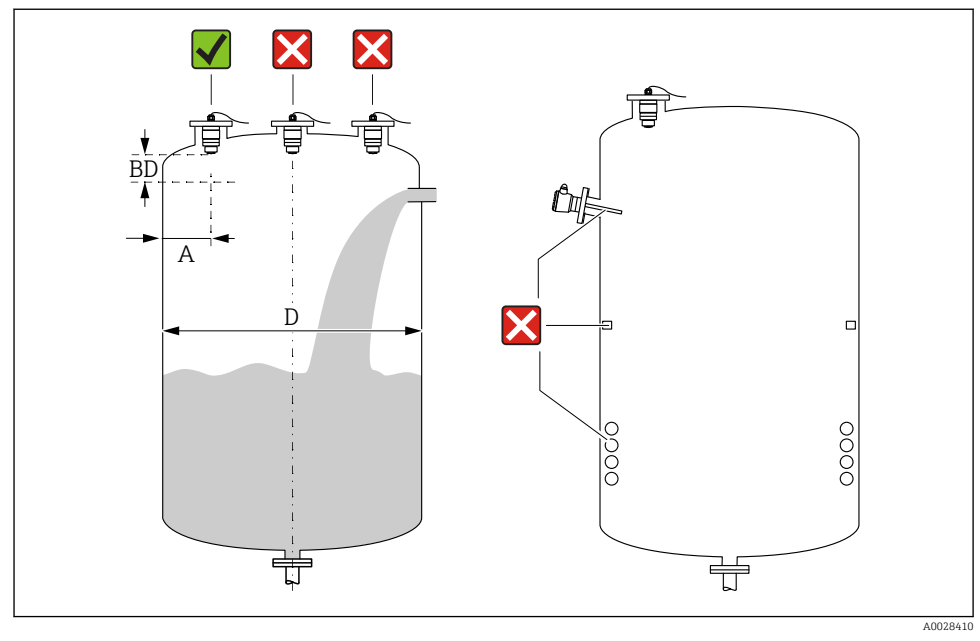

### 5.1.3 Posisjon for installasjon på en beholder

🖻 5 🛛 Installasjonsposisjon på en beholder

- Hvis det er mulig, må du installere sensoren slik at nedre kant går inn i beholderen.
- Anbefalt avstand A vegg ytre dysekant: ~ ¼ av beholderdiameteren D. Enheten bør under ingen omstendigheter monteres nærmere enn 15 cm (5.91 in) til beholderveggen.
- Ikke installer sensoren i midten av beholderen.
- Unngå målinger gjennom påfyllingsgardinet.
- Unngå utstyr som grensebrytere, temperatursensorer, ledeplater, varmespoler osv.
- Ingen signaler evalueres i Blocking distance (BD). Den kan derfor brukes til å undertrykke interferenssignaler (f.eks. effektene av kondensat) nær antennen.

En automatisk Blocking distance på minst 0.1 m (0.33 ft) er konfigurert som standard. Men dette kan overskrives manuelt (0 m (0 ft) er også tillatt).

Automatisk beregning:

Blocking distance = Empty calibration - Full calibration - 0.2 m (0.656 ft).

Hver gang en ny angivelse gjøres i **Empty calibration** parameter eller **Full calibration** parameter, beregnes **Blocking distance** parameter automatisk på nytt ved hjelp av denne formelen.

Hvis resultatet av beregningen er en verdi < 0.1 m (0.33 ft), vil Blocking distance av 0.1 m (0.33 ft) fortsette å brukes.

### 5.1.4 Enhetsinnretting for installasjon på et fartøy

- Juster antennen vertikalt i forhold til produktets overflate.
- Juster øyet med øre mot beholderveggen så godt som mulig.

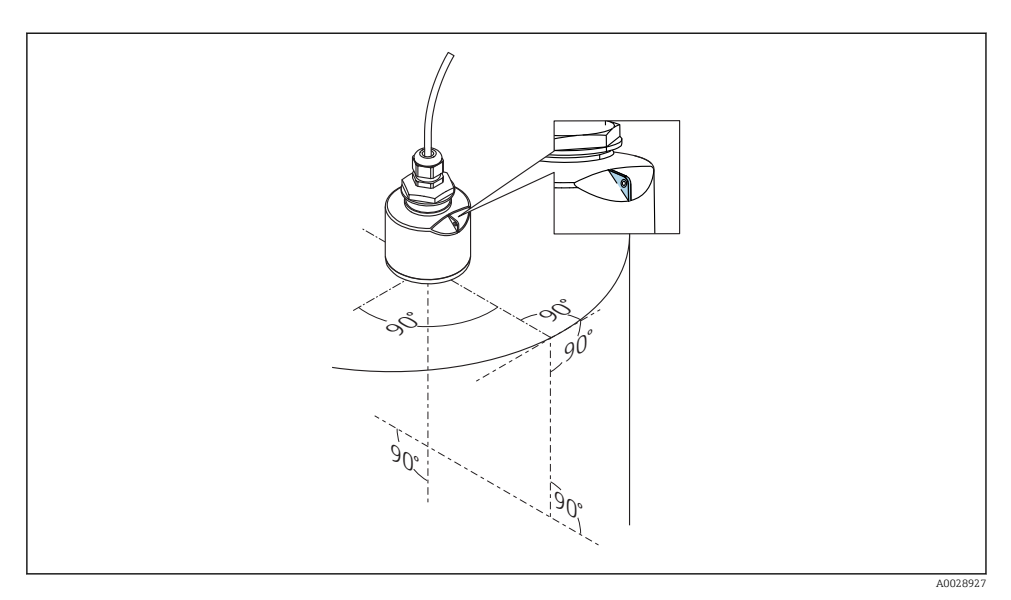

🖻 6 Enhetsinnretting for installasjon på et fartøy

### 5.1.5 Utstrålingsvinkel

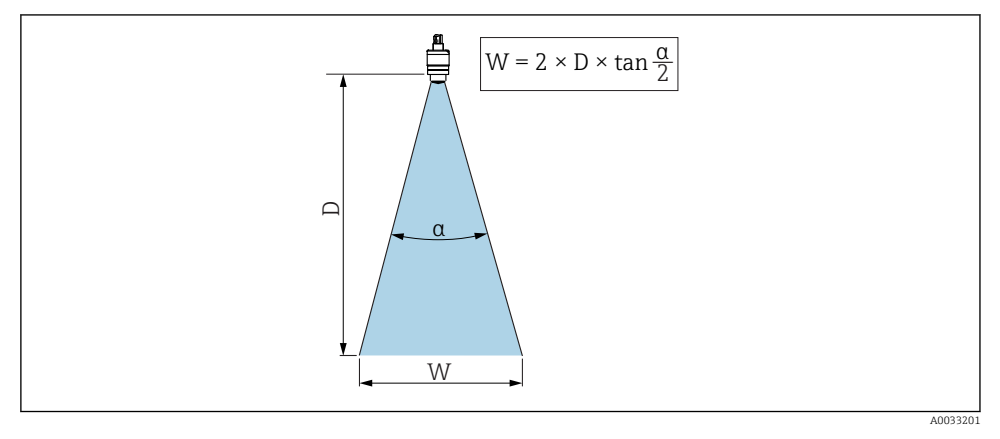

 $\blacksquare$  7 Forhold mellom utstrålingsvinkel a, avstand D og strålebreddediameter W

Utstrålingsvinkelen er definert som vinkelen  $\alpha$  der effekttettheten av radarbølgene når halve verdien av største effekttetthet (3 dB-bredde). Mikrobølger sendes også ut forbi utsiden av signalstrålen og kan reflekteres fra forstyrrende installasjoner.

Strålediameter W som en funksjon av utstrålingsvinkel  $\boldsymbol{\alpha}$  og avstand  $\boldsymbol{D}.$ 

**40 mm (1.5 in)** antenne, α **30** ° W = D × 0.54

40 mm (1.5 in) antenne med overflombeskyttelsesslange,  $\alpha$  12  $^\circ$  W = D  $\times$  0.21

80 mm (3 in) antenne med eller uten overflombeskyttelsesslange, a 12  $^\circ$  W = D  $\times$  0.21

### 5.1.6 Måling i plastbeholdere

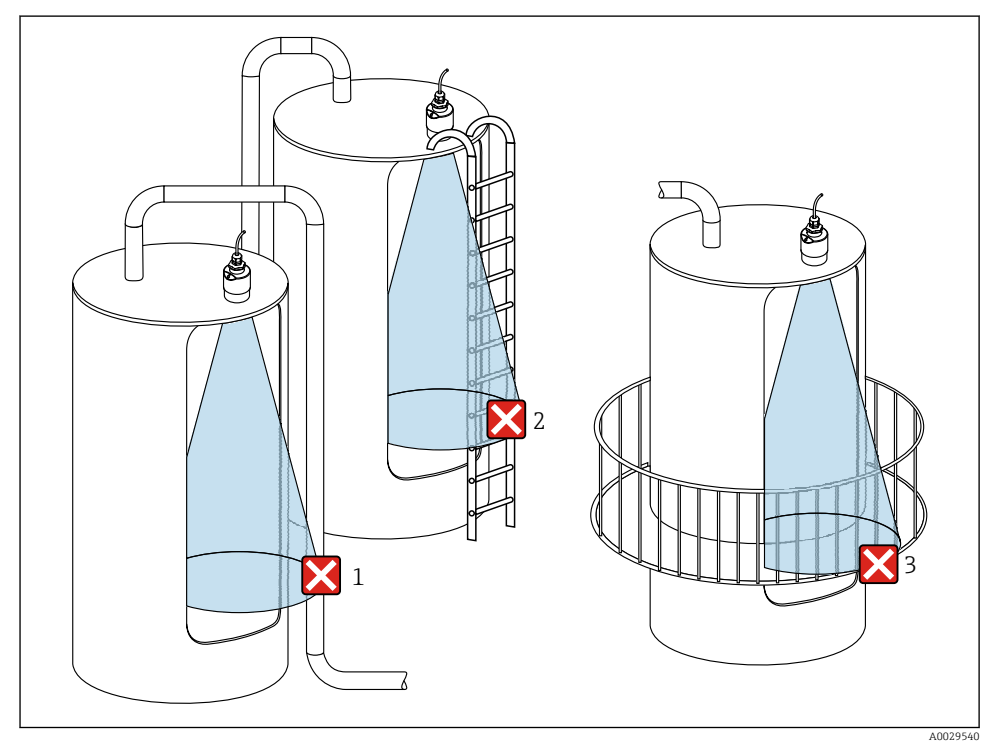

🗉 8 Måling i en plastbeholder med en metallisk, forstyrrende installasjon utenfor beholderen

- 1 Rør, slange
- 2 Stige
- 3 Gitter, rekkverk

Hvis den ytre beholderveggen er fremstilt av et ikke-ledende materiale (f.eks. GFR), kan mikrobølger også gjenspeiles av forstyrrende installasjoner utenfor beholderen.

Påse at det ikke er noen forstyrrende installasjoner av konduktivt materiale i signalstrålen (se avsnittet om utstrålingsvinkel for informasjon om beregning av strålebreddediameteren).

Kontakt produsenten for mer informasjon.

#### 5.1.7 Beskyttelseshette

For utendørs bruk anbefales det en beskyttelseshette.

Beskyttelseshetten kan bestilles som tilbehør eller sammen med enheten via produktstrukturen «Medfølgende tilbehør».

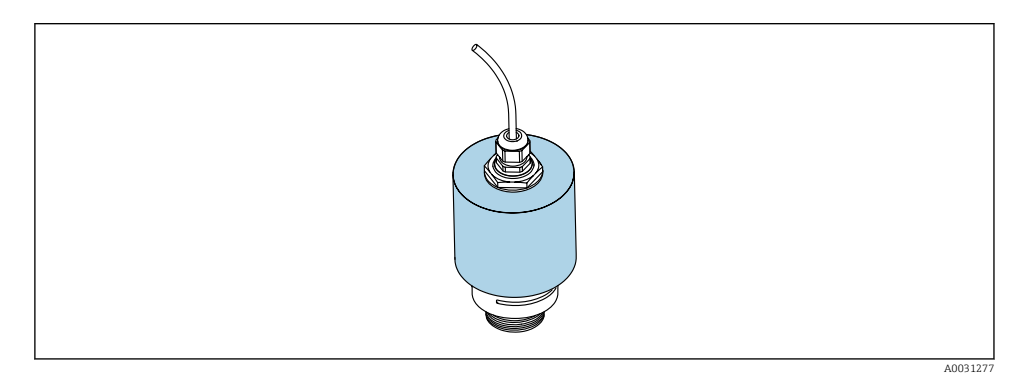

9 Beskyttelseshette, f.eks med 40 mm (1,5") antenne

Sensoren er ikke fullstendig dekket av beskyttelseshetten.

#### 5.1.8 Bruke overflombeskyttelsesslangen

Overflombeskyttelsesslangen sikrer at sensoren måler maksimumsnivået selv om det er fullstendig overflommet.

I frifeltinstallasjoner og/eller i bruksområder der det er fare for oversvømmelse, må overflombeskyttelsesslangen brukes.

Overflombeskyttelsesslangen kan bestilles som tilbehør eller sammen med enheten via produktstrukturen «Medfølgende tilbehør».

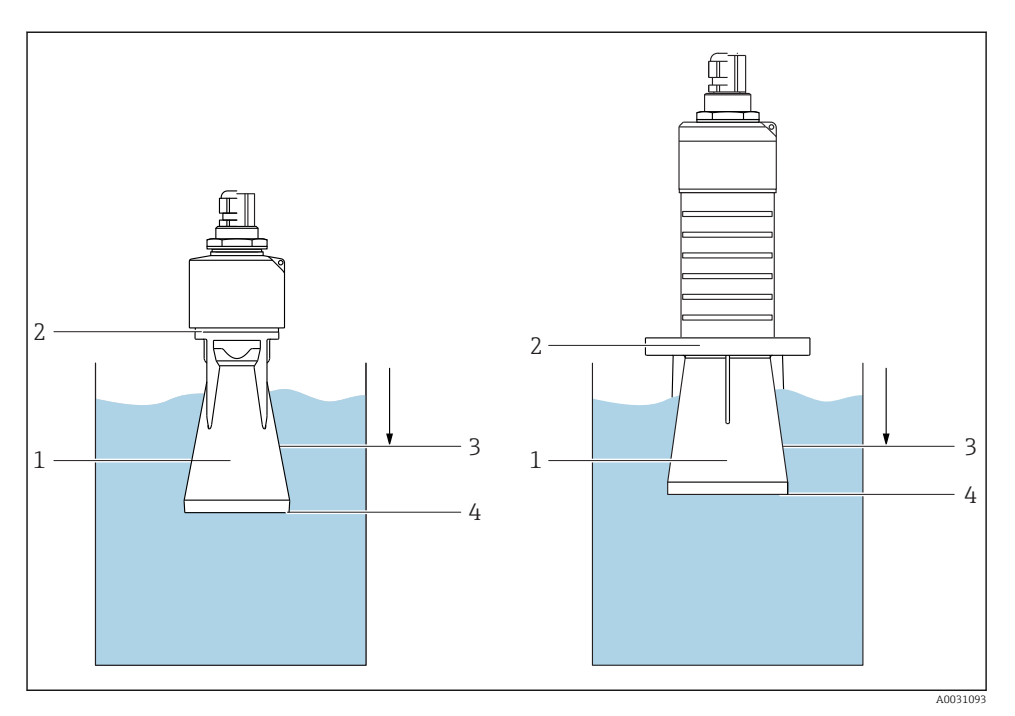

🖻 10 Overflombeskyttelsesslangens funksjon

- 1 Luftlomme
- 2 O-ring (EPDM)-tetning
- 3 Blocking distance
- 4 Maksimumsnivå

Slangen er skrudd direkte på sensoren og forsegler systemet ved hjelp av en O-ring som gjør det lufttett. Ved oversvømmelse sikrer luftlommen som ble dannet i slangen, målingen av maksimumsnivået i enden av slangen. Fordi Blocking distance er inne i slangen, blir ikke flere ekkoer analysert.

### Konfigurasjonsparametere for overflombeskyttelsesslange

### Konfigurere blokkeringsavstanden når du bruker overflombeskyttelsesslangen

- ▶ Gå til: Main menu  $\rightarrow$  Setup  $\rightarrow$  Advanced setup  $\rightarrow$  Blocking distance
  - └ Angi 100 mm (4 in).

#### Utfør en tilordning etter at overflombeskyttelsesslangen er installert og blokkeringsavstanden er konfigurert

- 1. Gå til: Setup  $\rightarrow$  Confirm distance
  - └→ Sammenlign avstanden vist med den faktiske verdien for å starte registreringen av en interferensekkotilordning.

- 2. Gå til: Setup → Mapping end point
  - └ Denne parameteren bestemmer avstanden som den nye tilordningen skal registreres opp til.
- 3. Gå til: Setup  $\rightarrow$  Present mapping
  - Viser avstanden som en tilordning allerede er registrert opp til.

#### 5.1.9 Installasjon med monteringsbrakett, justerbar

Monteringsbraketten kan bestilles som tilbehør eller sammen med enheten via produktstrukturen «Medfølgende tilbehør».

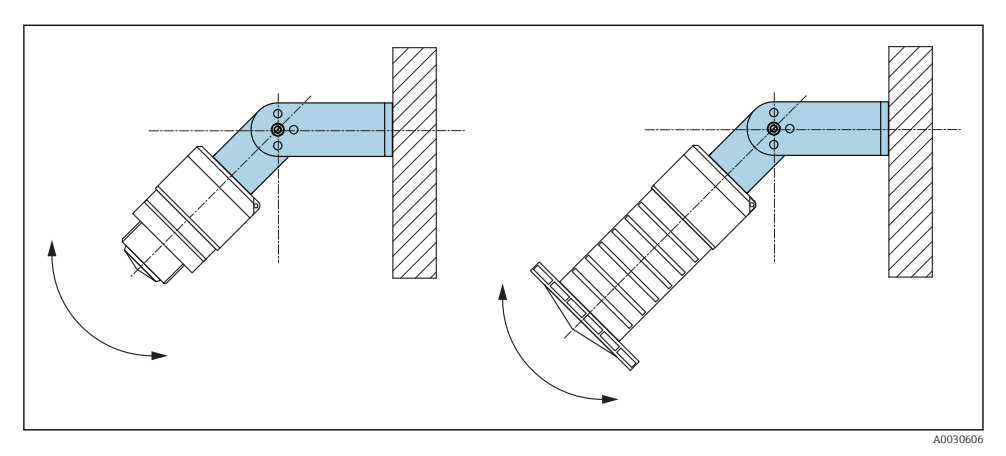

🖻 11 Installasjon med monteringsbrakett, justerbar

- Vegg- eller takinstallasjon er mulig.
- Bruk monteringsbraketten og plasser antennen slik at den er vinkelrett på produktoverflaten.

### LES DETTE

### Det er ingen konduktiv tilkobling mellom monteringsbraketten og giverhuset.

Elektrostatisk ladning er mulig.

► Integrer monteringsbraketten i det lokale potensialutjevningssystemet.

### 5.1.10 Utliggerinstallasjon, med svingtapp

Utliggeren, veggbrakettet og monteringsrammen er tilgjengelig som tilbehør.

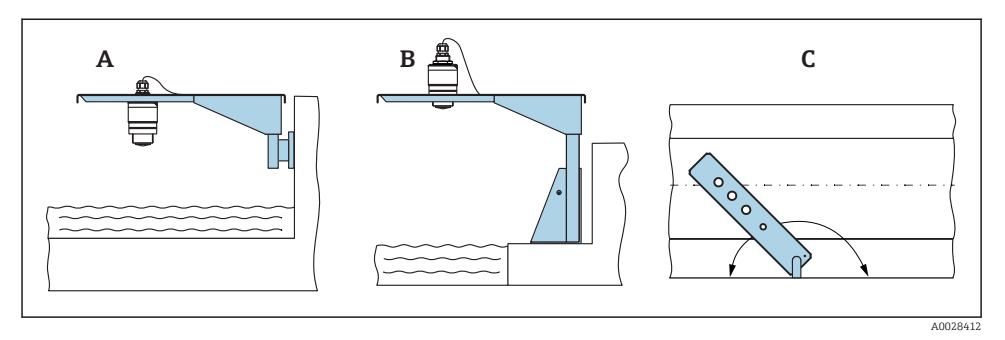

- 🖻 12 Utliggerinstallasjon, med svingtapp
- A Utligger med veggbrakett
- *B* Utligger med monteringsramme
- C Utliggeren kan dreies (f.eks. for å plassere enheten over midten av kanalen)

#### 5.1.11 Installasjon av horisontal monteringsbrakett for avløpskummer

Den horisontale monteringsbraketten for avløpskummer er tilgjengelig som tilbehør.

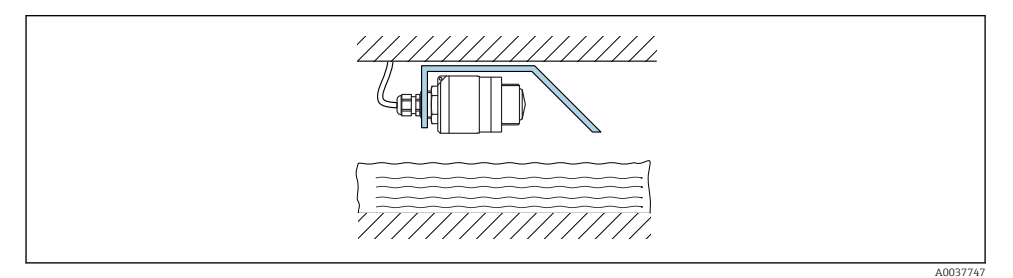

13 Installasjon av horisontal monteringsbrakett for avløpskummer

#### 5.1.12 Montering i en aksel

Den svingbare monteringsbraketten er tilgjengelig som tilbehør.

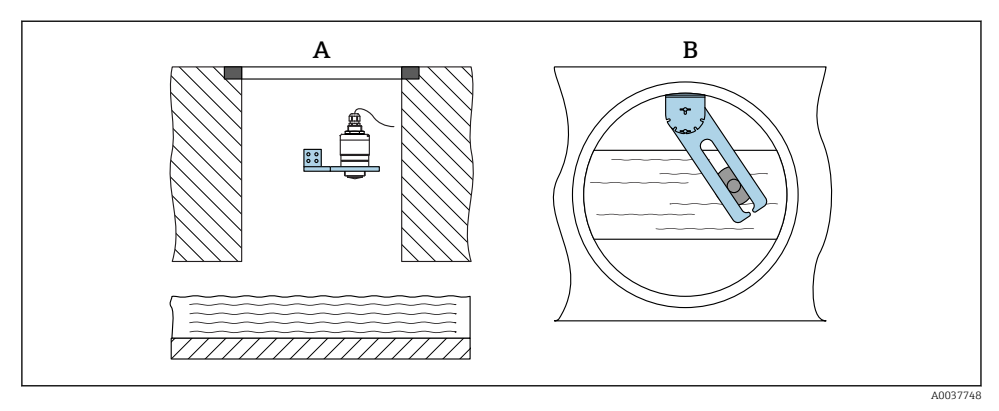

🖻 14 Montering i en aksel, dreibar og justerbar

- A Arm med veggbrakett
- *B* Dreiebord og justerbar arm (f.eks. til å innrette enheten etter midten av en kanal)

### 5.2 Kontroll etter installasjon

□ Er enheten eller kabelen skadet (visuell kontroll)?

- Er enheten tilstrekkelig beskyttet mot våte forhold og direkte sollys?
- □ Er enheten korrekt sikret?

# 6 Elektrisk tilkobling

## 6.1 Kabeltilordning

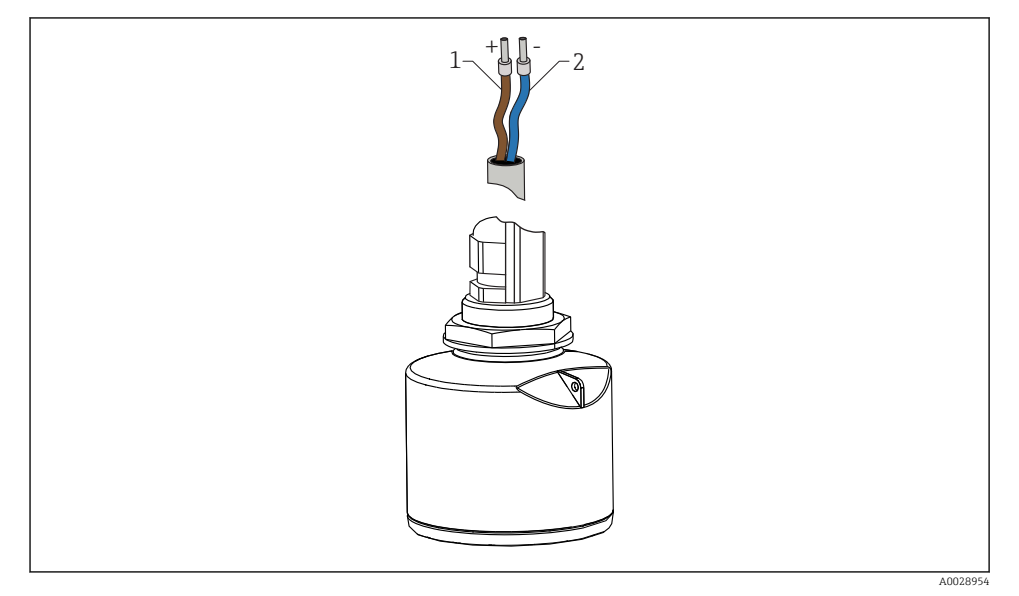

I5 Kabeltilordning

- 1 Pluss, brun ledning
- 2 Minus, blå ledning

## 6.2 Forsyningsspenning

10.5 - 30 V<sub>DC</sub>

En ekstern strømforsyning er nødvendig.

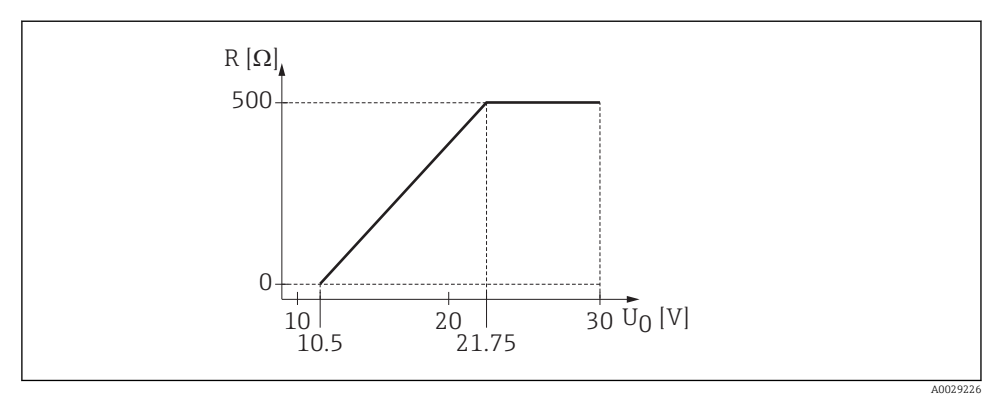

 $\blacksquare$  16 Største last R, avhengig av forsyningsspenningen  $U_0$  til strømforsyningsenheten

#### Batteridrift

Sensorens trådløse *Bluetooth*<sup>®</sup>-kommunikasjon kan deaktiveres for å øke batteriets levetid.

#### Potensialutjevning

Det kreves ingen spesielle tiltak for potensialutjevning.

Forskjellige strømforsyningsenheter kan bestilles som tilbehør fra Endress+Hauser.

### 6.3 Tilkobling av enheten

### 6.3.1 4 – 20 mA HART-blokkdiagram

Tilkobling av enheten med HART-kommunikasjon, strømkilde og 4 – 20 mA display

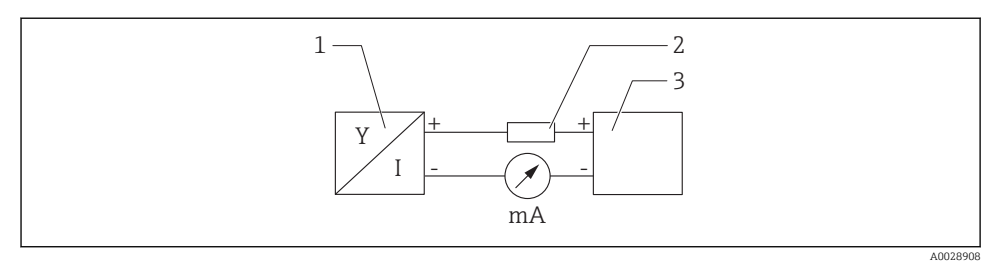

🖻 17 Blokkdiagram av HART-kobling

- 1 Enhet med HART-kommunikasjon
- 2 HART-resistor
- 3 Strømforsyning

HART-kommunikasjonsresistor for 250  $\Omega$  i signalledningen er alltid nødvendig i tilfelle en strømforsyning med lav impedans.

Spenningsfallet som det skal tas hensyn til, er:

Maks. 6 V for 250  $\Omega$  kommunikasjonsresistor

## 6.4 Tilkobling med RIA15

FMR20-tilkoblingsalternativer med RIA15 (kan bestilles sammen med enheten) beskrives i bruksanvisning BA01578F.

### 6.5 Kontroll etter tilkobling

Er enheten eller kabelen skadet (visuell kontroll)?

□ Har de monterte kablene tilstrekkelig strekkavlastning?

□ Er kabelmuffene montert og strammet godt?

Samsvarer forsyningsspenningen med spesifikasjonene på typeskiltet?

□ Ingen omvendt polaritet, er klemmetilordningen riktig?

□ Er det tatt hensyn til spenningsfallet over prosessindikatoren og kommunikasjonsresistoren?

# 7 Driftsklarhet

## 7.1 Betjeningskonsept

- 4 20 mA, HART
- Menyveiledning med korte forklaringer av de individuelle parameterfunksjonene i betjeningverktøyet
- Alternativt: SmartBlue (app) via trådløs Bluetooth<sup>®</sup>-teknologi

## 7.2 Drift via trådløs Bluetooth<sup>®</sup>-teknologi

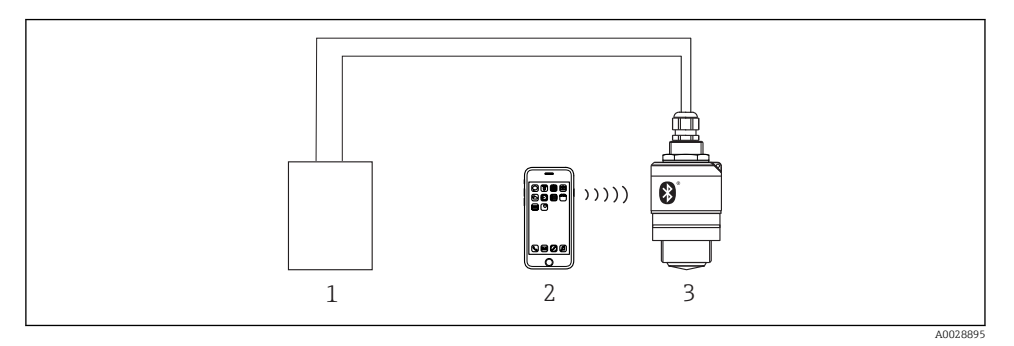

🖻 18 Muligheter for fjernstyring via trådløs Bluetooth®-teknologi

- 1 Giverens strømforsyningenhet
- 2 Smarttelefon/nettbrett med SmartBlue (app)
- 3 Giver med trådløs Bluetooth®-teknologi

## 7.3 Via HART-protokollen

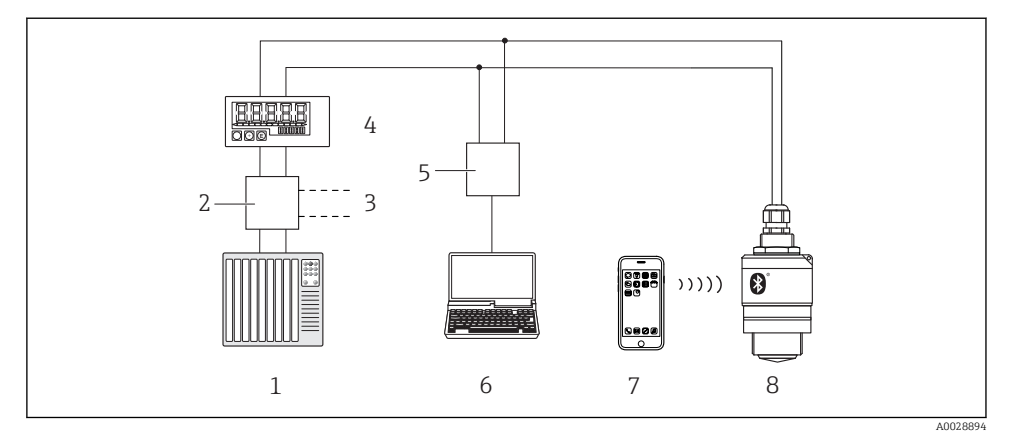

I9 Alternativer for fjernbetjening via HART-protokollen

- 1 PLS (Programmerbar logisk styring)
- 2 Giverens strømforsyningsenhet, f.eks. RN221N (med kommunikasjonsresistor)
- 3 Tilkobling for Commubox FXA195
- 4 Sløyfedrevet RIA15-prosessindikator
- 5 Commubox FXA195 (USB)
- 6 Datamaskin med driftsverktøy (FieldCare, DeviceCare)
- 7 Smarttelefon / nettbrett med SmartBlue (app)
- 8 Giver med trådløs Bluetooth®-teknologi

# 8 Systemintegrering via HART-protokollen

## 8.1 Oversikt over enhetsbeskrivelsesfilene

Produsent-ID 17 (0x11)

**Enhetstype-ID** 44 (0x112c)

HART-spesifikasjon 7.0

## 8.2 Målte variabler via HART-protokoll

Følgende målte verdier tilordnes til HART-variablene:

**Primær variabel (PV)** Nivå linearisert (PV)

Sekundær variabel (SV) Avstand (SV)

**Tertiær variabel (TV)** Relativ ekkoamplitude (TV)

Kvaternær variabel (QV) Temperatur (QV)

# 9 Idriftsetting og bruk

Utfør kontroll etter installasjon og kontroll etter tilkobling før idriftsetting.

## 9.1 Idriftsetting via SmartBlue (app)

### 9.1.1 Enhetskrav

Idriftsetting via SmartBlue er bare mulig hvis enheten har Bluetooth-mulighet (Bluetoothmodul installert på fabrikken før levering eller ettermontert).

### 9.1.2 SmartBlue-systemkrav

### SmartBlue-systemkrav

SmartBlue er tilgjengelig for nedlasting til Android-enheter fra Google Play Store og for iOSenheter fra iTunes Store.

- Enheter med iOS: iPhone 4S eller nyere fra iOS 9, iPad 2 eller nyere fra iOS 9, iPod touch 5. generasjon eller nyere fra iOS 9
- Enheter med Android: Fra Android 4.4 KitKat og Bluetooth<sup>®</sup> 4.0

#### 9.1.3 SmartBlue-app

1. Skann QR-koden eller skriv inn "SmartBlue" i søkefeltet i App Store.

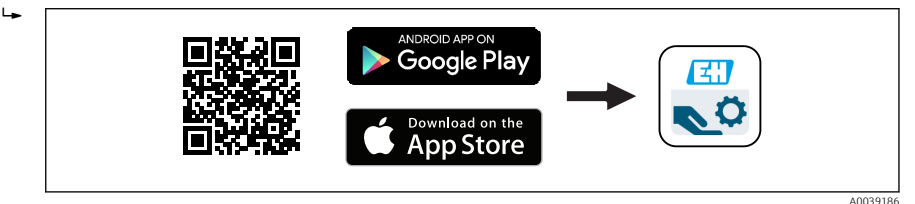

20 Nedlastingskobling

- 2. Start SmartBlue.
- 3. Velg enhet fra livelisten som vises.
- 4. Skriv inn innloggingsdata::
  - Brukernavn: admin
     Passord: enhetens serienummer
- 5. Trykk på ikonene for mer informasjon.

Endre passordet etter første gangs pålogging.

#### 9.1.4 Visning av innhyllingskurve i SmartBlue

Innhyllingskurver kan vises og registreres i SmartBlue.

#### I tillegg til innhyllingskurven vises følgende verdier:

- D = Avstand
- L = Nivå

-

- A = Absolutt amplitude
- Hvis det tas skjermbilder, lagres den viste seksjonen (zoomfunksjon)
- Med videosekvenser lagres alltid hele området uten zoomfunksjon

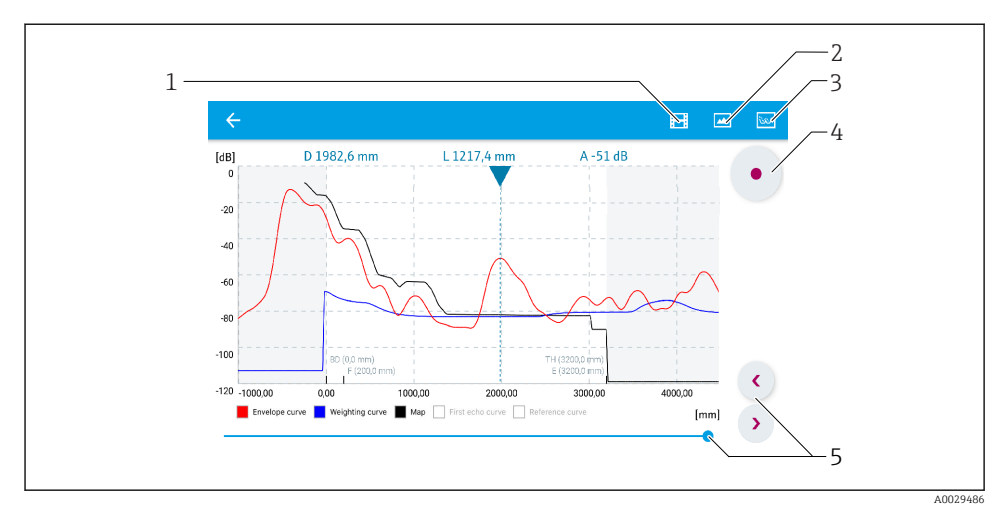

21 Innhyllingskurvevisning (prøve) i SmartBlue for Androide

- 1 Spill inn video
- 2 Opprett skjermbilde
- 3 Vis tilordningsmeny
- 4 Start/stopp videoinnspilling
- 5 Flytt tidspunkt på tidsakse

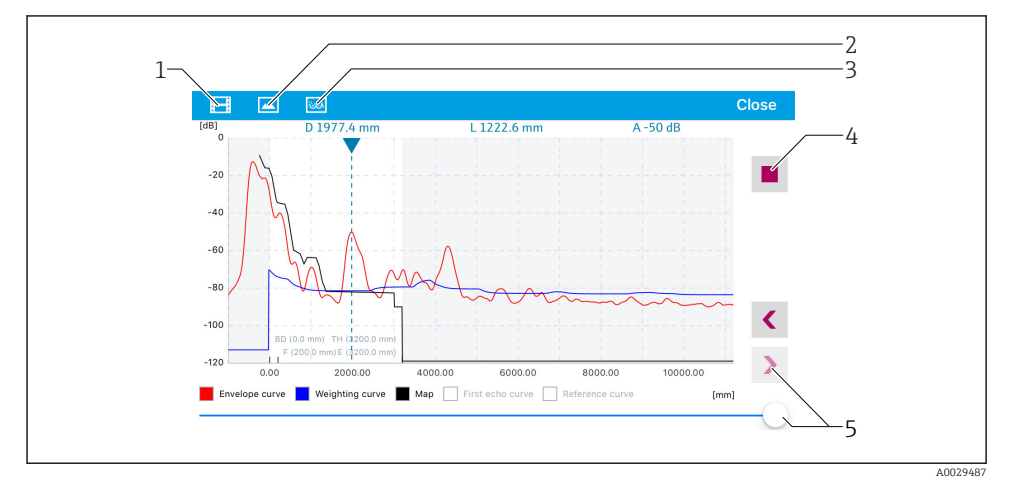

22 Innhyllingskurvevisning (prøve) i SmartBlue for iOS

- 1 Spill inn video
- 2 Opprett skjermbilde
- 3 Vis tilordningsmeny
- 4 Start/stopp videoinnspilling
- 5 Flytt tidspunkt på tidsakse

## 9.2 Konfigurere nivåmåling via betjeningsprogramvare

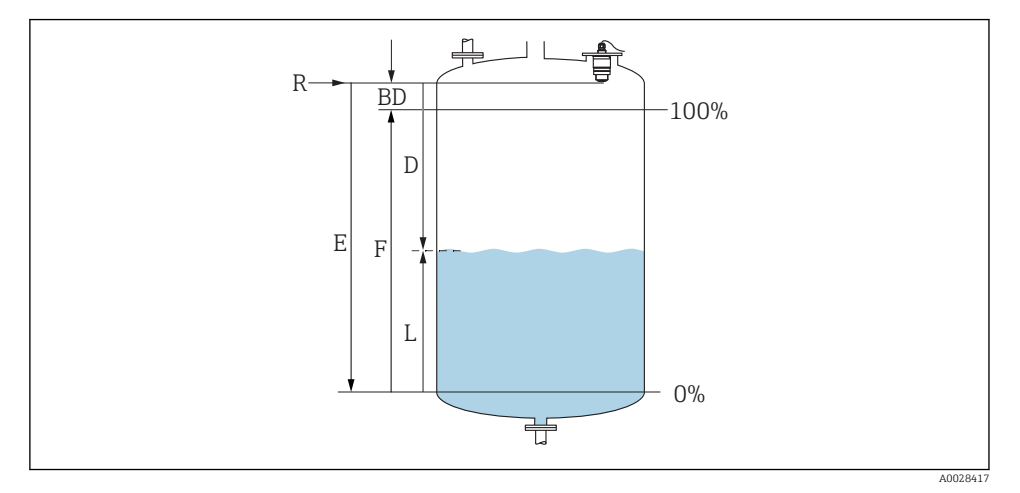

🖻 23 Konfigurasjonsparametere for nivåmåling i væsker

- R Referansepunkt for måling
- D Distance
- L Level
- *E Empty calibration (= nullpunkt)*
- F Full calibration (= spenn)
- BD Blocking distance

#### 9.2.1 Via SmartBlue

- 1. Gå til: Setup  $\rightarrow$  Distance unit
  - └ Velg lengdeenhet for avstandsberegning
- 2. Gå til: Setup  $\rightarrow$  Empty calibration
  - ← Angi tom avstand E (avstand fra referansepunkt R til minimumsnivå)
- 3. Gå til: Setup  $\rightarrow$  Full calibration
  - ← Angi full avstand F (spenn: maksimumsnivå mininimumsnivå)
- 4. Gå til: Setup → Distance
  - └ Viser avstanden D som aktuelt er målt fra referansepunktet (nedre flenskant / siste sensorgjenge) til nivået
- 5. Gå til: Setup → Confirm distance
  - Sammenlign avstanden vist med den faktiske verdien for å starte registreringen av en interferensekkotilordning
- 6. Gå til: Setup  $\rightarrow$  Mapping end point
  - └ Denne parameteren bestemmer avstanden som den nye tilordningen skal registreres opp til

### 7. Gå til: Setup $\rightarrow$ Present mapping

- └ Viser avstanden som en tilordning allerede er registrert opp til
- 8. Setup  $\rightarrow$  Confirm distance
- 9. Gå til: Setup → Level
  - └ Viser det målte L-nivået
- 10. Gå til: Setup  $\rightarrow$  Signal quality
  - 🕒 Viser signalkvaliteten på det analyserte nivåekkoet

## 9.3 Konfigurasjon av mengdemåling

Prosedyren for å konfigurere mengdemåling beskrives i bruksanvisningen for enheten.

# 10 Diagnostikk og feilsøking

## 10.1 Generelle feil

| Feil                                                          | Mulig årsak                                                               | Løsning                                                                                                    |  |
|---------------------------------------------------------------|---------------------------------------------------------------------------|----------------------------------------------------------------------------------------------------|--|
| Enheten svarer ikke                                           | Forsyningsspenningen samsvarer ikke<br>med spesifikasjonen på typeskiltet | Bruk riktig spenning                                                                                                    |  |
|                                                               | Forsyningsspenningen har feil polaritet                                   | Korriger polariteten                                                                                                    |  |
|                                                               | Kablene kontakter ikke klemmene<br>korrekt                                | Sikre elektrisk kontakt mellom kabelen og<br>klemmen                                                                                                    |  |
| HART-kommunikasjonen<br>fungerer ikke                         | Kommunikasjonsresistor mangler eller<br>er installert feil.               | Installer kommunikasjonsresistoren (250 Ω)<br>korrekt                                                                                                    |  |
|                                                               | Commubox er koblet til feil                                               | Koble til Commubox riktig                                                                                                    |  |
|                                                               | Kommunikasjonsresistoren til<br>Commubox er slått på eller av             | Kontroller kommunikasjonsresistoren og<br>koblingene                                                                                                    |  |
|                                                               |                                                                           | Detaljene finner du i Teknisk<br>informasjon TI00404F                                                                                                    |  |
| Enheten gjør feilaktige Konfigurasjonsfeil<br>nålinger        |                                                                           | <ul><li>Kontroller og korriger<br/>parameterkonfigurasjonen</li><li>Utfør tilordning</li></ul>                                                                 |  |
| Visningsverdier ikke<br>plausible (linearisering)             | SmartBlue og FieldCare/DeviceCare<br>aktive samtidig                      | Logg av FieldCare/DeviceCare og koble fra<br>eller<br>Logg av SmartBlue og koble fra (tilkobling via<br>SmartBlue har prioritet)                               |  |
| Linearisert utgangsverdi Lineariseringsfeil<br>ikke plausibel |                                                                           | SmartBlue: Kontroller lineariseringstabell<br>FieldCare/DeviceCare: Kontroller<br>lineariseringstabell<br>Kontroller beholdervalget i<br>lineariseringsmodulen |  |

| Feil                                             | Mulig årsak                                | Løsning                                                                     |  |
|--------------------------------------------------|--------------------------------------------|-----------------------------------------------------------------------------|--|
| RIA15 ingen visning                              | Forsyningsspenningen har feil polaritet    | Korriger polariteten                                                        |  |
|                                                  | Kablene kontakter ikke klemmene<br>korrekt | Sikre elektrisk kontakt mellom kabelen og<br>klemmen                        |  |
|                                                  | RIA15 defekt                               | Bytt RIA15                                                                  |  |
| RIA15-startsekvens<br>fortsetter å kjøre gjennom | Forsyningsspenning for lav                 | <ul><li>Øk forsyningsspenningen</li><li>Slå av bakgrunnsbelysning</li></ul> |  |

## 10.2 Feil - SmartBlue-drift

| Feil                                                                               | Mulig årsak                                                             | Løsning                                                                                                    |
|------------------------------------------------------------------------------------|-------------------------------------------------------------------------|----------------------------------------------------------------------------------------------------|
| Enhet er ikke synlig i                                                             | Ingen Bluetooth-                                                        | Aktiver Bluetooth-funksjon på smarttelefon eller nettbrett                                                                                                    |
| den oppdaterte listen                                                              | tilkobling                                                              | Sensorens Bluetooth-funksjon deaktivert, utfør<br>gjenopprettingssekvens                                                                                                    |
| Enhet er ikke synlig i<br>den oppdaterte listen                                    | Enheten er allerede<br>tilkoblet med en annen<br>smarttelefon/nettbrett | Bare <b>én</b> punkt-til-punkt-tilkobling etableres mellom en sensor og<br>en smarttelefon eller et nettbrett                                                                                                    |
| Enhet er synlig i den                                                              | Android-enhet                                                           | Er stedsfunksjonen tillatt for appen, ble den godkjent første gang?                                                                                                    |
| kan ikke åpnes via<br>SmartBlue                                                    |                                                                         | GPS eller stedsfunksjon må aktiveres for visse Android-versjoner i<br>sammenheng med Bluetooth                                                                                                    |
|                                                                                    |                                                                         | Aktivere GPS - lukk appen fullstendig og start på nytt - aktiver<br>stedsfunksjonen for appen                                                                                                    |
| Enhet er synlig i den<br>oppdaterte listen, men<br>kan ikke åpnes via<br>SmartBlue | Apple-enhet                                                             | Logg på som standard<br>Angi brukernavn «admin»<br>Angi initielt passord (enhetens serienummer) og vær<br>oppmerksom på små og store bokstaver                                                                                                    |
| Pålogging via<br>SmartBlue ikke mulig                                              | Enheten settes i drift for<br>første gang                               | Angi initielt passord (enhetens serienummer) og bytt. Være<br>oppmerksom på små/store bokstaver når du angir<br>serienummeret.                                                                                                    |
| Enhet kan ikke<br>betjenes via SmartBlue                                           | Uriktig passord angitt                                                  | Angi riktig passord                                                                                                    |
| Enhet kan ikke<br>betjenes via SmartBlue                                           | Glemt passord                                                           | Ta kontakt med Endress+Hauser-serviceavdelingen                                                                                                    |
| Enhet kan ikke<br>betjenes via SmartBlue                                           | Sensortemperaturen er<br>for høy                                        | Hvis omgivelsestemperaturen fører til en forhøyet<br>sensortemperatur på > 60 °C (140 °F), kan Bluetooth-<br>kommunikasjon bli deaktivert.<br>Skjerm enheten, isoler den og avkjøl den om nødvendig.                                                                                                    |
| Kode i SmartBlue og<br>HART matcher ikke                                           | Systemrelatert                                                          | Enhets-ID (kode) overføres til den oppdaterte listen via<br>Bluetooth <sup>®</sup> for å muliggjøre enhetsidentifikasjon. Koden forkortes<br>i midten siden HART-koden kan være opptil 32 tegn lang, men<br>Bluetooth <sup>®</sup> kan bare bruke 29 tegn som enhetsnavn:<br>f.eks.: "FMR20N12345678901234567890123456" blir<br>"FMR20N12345678~567890123456" |

## 10.3 Diagnosehendelse i betjeningsverktøyet

Hvis en diagnosehendelse er til stede i enheten, vises statussignalet i statusområdet øverst til venstre på betjeningverktøyet sammen med tilsvarende symbol for hendelsesnivået i samsvar med NAMUR NE 107:

- Failure (F)
- Function check (C)
- Out of specification (S)
- Maintenance required (M)

### Visning av utbedringstiltak

- ► Gå til **Diagnostics** meny
  - 🛏 I Actual diagnostics parameter vises diagnosehendelsen med hendelsestekst

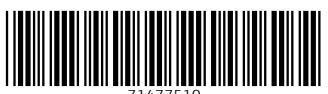

71477510

# www.addresses.endress.com

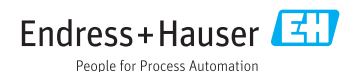